# MANUAL BOOK APLIKASI SISTEM PENENTUAN SANKSI AKADEMIK

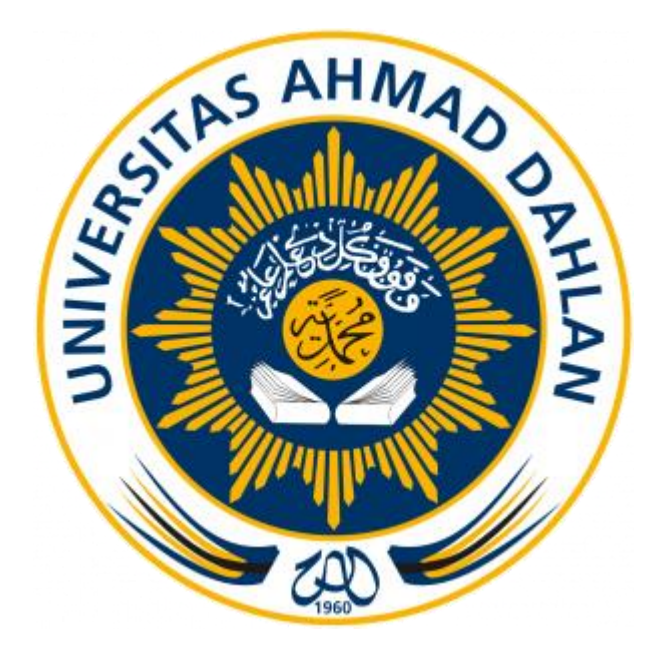

Disusun Oleh : 1. Sri Winiarti, S.T., M. Cs 2. Taufiq Ismail, S.T., M. Cs 3. Witriani, S.Kom

PROGRAM STUDI TEKNIK INFORMATIKA FAKULTAS TEKNOLOGI INDUSTRI UNIVERSITAS AHMAD DAHLAN YOGYAKARTA 2018

# A. Pendahuluan

Manual book ini dibuat sebagai panduan bagi pengguna system penentuan sanksi akademik bagi mahasiswa menggunakan metode *similarity* sebagai sebuah system yang membantu dalam menentukan alternative sanksi akademik bagi mahasiswa yang melakukan pelanggaran di ruang lingkup Universitas Ahmad Dahlan.

# B. Hak dan Wewenang Per Level User Sistem Penentuan Sanksi Akademik

# 1. Admin TU

- a. Login.
- b. Menerima notifikasi kasus berdasarkan pelanggaran mahasiswa yang diinputkan oleh admin TU yang lain.
- c. Mengelola data users.
- d. Menginput data pelanggaran mahasiswa.
- e. Melihat rekap pelanggaran mahasiswa.
- f. Mengelola data dosen.
- g. Mengelola data mahasiswa.
- h. Melakukan setting profile, jenis kasus dan informasi system.

# 2. Kaprodi

- a. Login.
- b. Melihat notifikasi kasus mahasiswa yang diinputkan oleh Admin Tu.
- c. Melihat daftar pelanggaran mahasiswa.
- d. Mengelola basis pengetahuan.
- e. Melihat rekap pelanggaran mahasiswa.
- f. Melakukan setting profile, jenis kasus dan jenis keputusan.

# 3. Dosen Pembimbing Akademik

- a. Login.
- b. Melihat notifikasi kasus mahasiswa bimbingannya.
- c. Melihat daftar pelanggaran mahasiswa bimbingannya.
- d. Melihat rekap pelanggaran mahasiswa.

e. Melakukan setting profile.

#### 4. Mahasiswa

a. Login.

# C. Penggunaan Sistem Penentuan Sanksi Akademik bagi Mahasiswa Menggunakan Metode Similarity.

Dalam pembahasan ini diuraikan secara lebih jelas mengenai penggunaan system penentuan sanksi akademik bagi mahasiswa menggunakan metode *similarity*, sehingga user dapat mengelola dan menggunakan system sesuai dengan prosedur, berikut penjelasannya :

#### 1. Admin TU

#### a. Login Admin TU

Langkah awal dalam menggunakan system penentuan sanksi akademik dengan membuka halaman web sanksiakademikuad.com. Selanjutnya akan tampil halaman seperti Gambar 1.

| Sistem Penentuan Sanksi Akademik Mahasiswa<br>Universitas Ahmad Dahlan                                                                                                    |                                                                                                    |                                      |          |         |
|----------------------------------------------------------------------------------------------------|----------------------------------------------------------------------------------------------------|--------------------------------------|----------|---------|
|                                                                                                    |                                                                                                    | Username                             | Password | Sign in |
| Tata Tertib Mahasiswa terdapat dalam Buku Pembimbingan Akademik Fakultas Teknologi Industri<br>berdasarkan Keputusan Rektor Universitas Ahmad Dahlan Nomor 102 tahun 1999 dengan isinya terdiri dari<br>:<br>Pasal 1<br>Tata Tertib Akademik<br>1. Mahasiswa diwajibkan :<br>Nartatati naruturan akadamik wanchadahu:                                                                                                    | Pasal 1 : TATA TERTIB AKAI<br>Pasal 2 : TATA TERTIB PEN/<br>Pasal 3 : TATA TERTIB PER/<br>Pasal 4 : TATA TERTIB LING<br>Pasal 5 : SANKSI | DEMIK<br>IMPILAN<br>SAULAN<br>KUNGAN |          |         |
| <ul> <li>e. Menteeb protokish metering jung betahan;</li> <li>b. Mengembangkan sikap dan perilaku ilmiah;</li> <li>c. Mengikuti kuliah, praktikum dan tugas-tugas akademik lainnya;</li> <li>d. Dengan dipimpin dosen atau tidak, mengawali kuliah dan kegiatan akademik lainnya, dengan membaca<br/>basmalah dan diakhiri dengan hamdallah;</li> <li>e. Menggunakan kebebasan akademik secara bertanggungjawab sesuai dengan norma dan susila yang<br/>berlaku melalui prosedur yang telah ditetapkan;</li> </ul> |                                                                                                    |                                      |          |         |
| Gambar 1. Halaman                                                                                                    | Login Adn                                                                                                    | nin TU                               |          |         |

Gambar 1. merupakan halaman utama system, pada halaman ini terdapat halaman login dengan mengisikan username dan password sesuai dengan akun masing-masing Admin TU.

#### b. Notifikasi kasus Admin TU

Notifikasi Kasus merupakan halaman awal yang berisi notifikasi kasus bagi Admin TU ketika sudah berhasil login. Tampilan notifikasi kasus seperti Gambar 2

| S<br>Ur          | i <b>stem Pen</b><br>niversitas Ahmad | entuan Sar<br><sub>Dahlan</sub> | nksi Akademik     | Mahasisw  | a     |         |        |  |
|------------------|---------------------------------------|---------------------------------|-------------------|-----------|-------|---------|--------|--|
| Notifikasi Kasus | Data Users                            | Daftar Kasus                    | Rekap Pelanggaran | Mahasiswa | Dosen | Setting | Logout |  |
| Kasus Terbar     | u 🕕                                   |                                 |                   |           |       |         |        |  |

Copyright Universitas Ahmad Dahlan

Gambar 2. Halaman Notifikasi Kasus Admin TU.

Gambar 2. Merupakan halaman notifikasi kasus Admin Tu sehingga Admin TU dapat mengetahui kasus baru yang sudah diinputkan oleh Admin TU yang lain.

# c. Data Users Admin TU.

Data Users merupakan fitur bagi Admin TU ketika sudah berhasil login untuk mengelola user yang dapat menggunakan system penentuan sanksi akademik. Tampilan data users seperti Gambar 3.

| √otifikasi Kasus | Data Users | Daftar Kasus | Rekap Pelanggaran | Mahasiswa | Dosen | 🌣 Setting | Logou  |
|------------------|------------|--------------|-------------------|-----------|-------|-----------|--------|
|                  |            |              |                   |           |       | +         | Tambah |
| #                | ID User    | Username     |                   |           | Level | Aksi      |        |
| 1                | 2          | prodi        |                   |           | 1     | Non Aktif |        |
| 2                | 26         | tu           |                   |           | 0     | Non Aktif |        |
| 3                | 33         | 1400018127   |                   |           | 3     | Non Aktif |        |
| 4                | 34         | 1500018223   |                   |           | 3     | Non Aktif |        |
| 5                | 35         | 1500018224   |                   |           | 3     | Non Aktif |        |
| 6                | 36         | 1500018225   |                   |           | 3     | Non Aktif |        |

Gambar 3. merupakan halaman data users, pada halaman ini berisi data users yang dapat menggunakan system penentuan sanksi akademik. Pada halaman ini admin TU memiliki hak akses antara lain : Menambahkan users, *setting* users aktif dan setting users tidak aktif (users tidak dapat lagi login kedalam system).

#### d. Daftar Kasus Mahasiswa Admin TU

Daftar Kasus merupakan fitur bagi Admin TU ketika sudah berhasil login untuk menginputkan data pelanggaran mahasiswa Halaman daftar kasus seperti Gambar 4.

| Sistem Pene<br>Universitas Ahmad D      | entuan Sank<br><sup>Jahlan</sup> | si Akademik       | Mahasisw    | a              |              |               |            |
|-----------------------------------------|----------------------------------|-------------------|-------------|----------------|--------------|---------------|------------|
| Notifikasi Kasus Data Users             | Daftar Kasus                     | Rekap Pelanggaran | Mahasiswa   | Dosen          |              | Setting       | Logout     |
| Show 10 v entries<br># 1 ID Kasus 1 NIN | Λî ∳ Nama I                      | MHS 👔 Deskripsi   | Kasus î∳ St | Setatus        | earch:       | + Tan<br>Aksi | nbah<br>↑≱ |
| 1 1 1400                                | 0018213 WITRIAN                  | NI Baru Pertan    | na Kali Mer | nunggu Tanggaj | pan Dosen PA | 1             |            |
| Showing 1 to 1 of 1 entries             |                                  |                   |             |                | Previous     | 1 Next        |            |
| Copyright Universitas Ahmad Dahla       | IN                               |                   |             |                |              |               |            |

Gambar 4. Halaman Daftar Kasus

Gambar 4. Merupakan halaman daftar kasus yang dimiliki oleh Admin TU sehingga dapat melihat daftar kasus mahasiswa dan menginputkannya dengan dengan memilih button "Tambah". Selanjutnya akan tampil halaman seperti Gambar 5.

| Notifikasi Kasus | Data Users           | Daftar Kasus                                   | Rekap Pelanggaran                                  | Mahasiswa | Dosen | 🔅 Setti | ng Logou |
|------------------|----------------------|------------------------------------------------|----------------------------------------------------|-----------|-------|---------|----------|
| Mahasis          | wa 10018             | 8005 - Rino Abdurro                            | zak                                                |           |       |         | •        |
| Jenis Ka         | sus Maha<br>Jika jer | isiswa masuk kelas l<br>nis tidak ada dipiliha | kuliah menggunakan kaos<br>n, silahkan tambah baru | oblong    |       | • +     |          |
| Deskripsi Ka     | sus                  |                                                | .,                                                 |           |       |         |          |
|                  |                      |                                                |                                                    |           |       |         | li       |

Copyright Universitas Ahmad Dahlan

Gambar 5. Halaman Tambah Kasus Mahasiswa

Gambar 5. Merupakan halaman tambah kasus untuk menambahkan kasus mahasiswa.

#### Keterangan :

| Mahasiswa   | : NIM dan nama mahasiswa (wajib diisi).          |
|-------------|--------------------------------------------------|
| Jenis Kasus | : Jenis Kasus yang mirip dari pelanggaran yang   |
|             | dilakukan mahasiswa berdasarkan database system, |
|             | jika tidak ada yang mirip klik button "tambah"   |
|             | (wajib diisi).                                   |

Deskripsi Kasus : merupakan Pendekripsian kasus berdasarkan

jenis kasus yang dipilih (wajib diisi)

# e. Rekap Pelanggaran Mahasiswa Admin TU

Rekap Pelanggaran merupakan fitur bagi Admin ketika sudah berhasil login untuk dapat melihat rekapan pelanggaran dari mahasiswa beserta keputusannya, serta dapat mencetak pelanggaran mahasiswa. Tampilan halaman pelanggaran mahasiswa seperti Gambar 6.

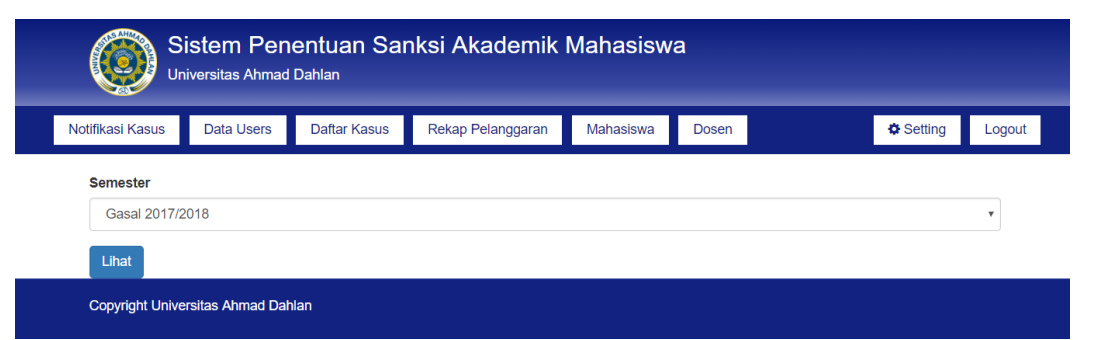

Gambar 6. Halaman Tampilan Rekap Pelanggaran Per Semester

Gambar 6. Merupakan halaman yang menampilkan rekap pelanggaran per semester, selanjutnya klik button "lihat" untuk melihat rekapan kasus mahasiswa secara keseluruhan seperti Gambar 7.

| Si<br>Uni        | stem Pene<br>versitas Ahmad I | e <b>ntuan San</b><br><sub>Dahlan</sub> | ksi Akad                     | emik Ma                        | hasiswa                   | 1                                     |                        |             |                    |        |
|------------------|-------------------------------|-----------------------------------------|------------------------------|--------------------------------|---------------------------|---------------------------------------|------------------------|-------------|--------------------|--------|
| Notifikasi Kasus | Data Users                    | Daftar Kasus                            | Rekap Pela                   | nggaran                        | Vahasiswa                 | Dosen                                 |                        | •           | Setting            | Logout |
| Semester Ga      | sal 2017/2018                 | 3                                       |                              |                                |                           | Sea                                   | rch:                   |             | 4                  | Print  |
| # ↑Ĵ NII         | Nam<br>M î <sup>‡</sup> Mah   | a Dos<br>asiswa î PA                    | en<br>↑↓ D                   | eskripsi Kasu                  | s îĴ                      | Keputusa                              | n                      | Ta<br>†Ĵ Pe | nggal<br>langgaran | a †Ĵ   |
| 1 140            | 0018213 WITR                  | IANI Dewi<br>Soyus<br>S.T., I           | Ma<br>siowaty, dal<br>M.T. ) | hasiswa berbu<br>am ujian (Mem | at curang<br>buka catatan | Teguran se<br>atau tegura<br>tertulis | cara lisan<br>n secara | 201<br>16:4 | 8-01-27<br>17:39   |        |
| Showing 1 to 1   | of 1 entries                  |                                         |                              |                                |                           |                                       | Previous               | 1           | Nex                | t      |

Gambar 7. Halaman Rekap Mahasiswa Keseluruhan Per Semester Selanjutnya dari rekap pelanggaran dapat dilakukan print rekap pelanggaran seperti pada Gambar 8.

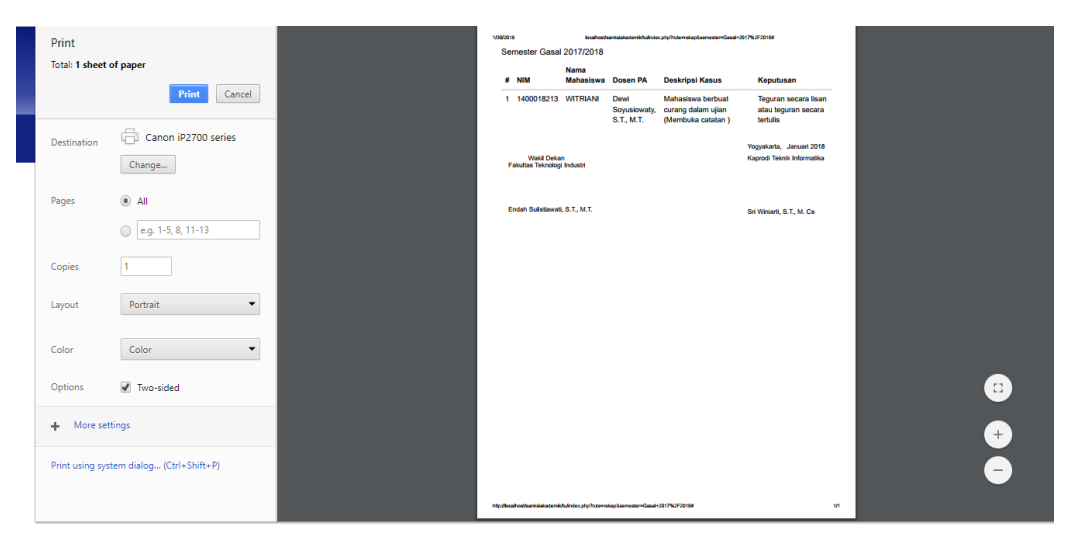

Gambar 8. Halaman Print Rekap Pelanggaran.

#### f. Data Mahasiswa Admin TU

Data mahasiswa merupakan fitur bagi admin TU ketika berhasil login untuk mengelola data mahasiswa yang terdapat dalam system salah satunya menambahkan data mahasiswa yang belum terdapat didalam sistem. Halaman tambah data mahasiswa pada Gambar 9.

|                | Sistem I<br>Universitas A | Pene   | ntuan San<br><sub>Jahlan</sub> | ksi Akademik N    | /lahasiswa                       | a                         |                    |
|----------------|---------------------------|--------|--------------------------------|-------------------|----------------------------------|---------------------------|--------------------|
| tifikasi Kasus | s Data U                  | sers   | Daftar Kasus                   | Rekap Pelanggaran | Mahasiswa                        | Dosen                     | Setting Logout     |
|                |                           |        |                                |                   |                                  |                           | + Tambah           |
| Show 10        | 0 • entrie                | s      |                                |                   |                                  | Search:                   |                    |
| # ↑♣           | Nim î∳                    | Nam    | a                              |                   | î 🍦 🛛 Dosen I                    | PA                        | î <b>∳ Aksi</b> î∳ |
| 1              | 10018005                  | Rino A | Abdurrozak                     |                   | Sri Winia                        | rti.,S.T.,M.Cs            | <b></b>            |
| 2              | 10018038                  | RIFKY  | MAULANA                        |                   | Sri Winia                        | rti.,S.T.,M.Cs            | Û                  |
| 3              | 10018043                  | ADE E  | BUDI PRAKOSO                   |                   | Sri Winia                        | rti.,S.T.,M.Cs            | Û                  |
| 4              | 10018056                  | KUN H  | HADI FAUZAN                    |                   | Sri Winia                        | rti.,S.T.,M.Cs            | <b>±</b>           |
| 5              | 10018058                  | TIKA   | CHANDRAENI SEF<br>Gamba        | r 9. Halamaı      | <sup>Sri Winia</sup><br>n Data N | rti.,s.тм.сs<br>1ahasiswa | a                  |

Gambar 9. Merupakan halaman data mahasiswa, untuk menambahkan data pelanggaran baru klik button "tambah", selanjutnya akan tampil halaman seperti Gambar 10.

| Sistem<br>Universitas    | Penentuan San<br>Ahmad Dahlan | iksi Akademik       | Mahasiswa | а     |              |
|--------------------------|-------------------------------|---------------------|-----------|-------|--------------|
| Notifikasi Kasus Data I  | Users Daftar Kasus            | Rekap Pelanggaran   | Mahasiswa | Dosen | Setting Logo |
| Nama Lengkap             | Contoh : Naufal Afif          |                     |           |       |              |
| Nomor Induk<br>Mahasiswa | Nomor Induk Mahasiswa         |                     |           |       |              |
| Dosen PA                 | 60110648 - Herman Yuliar      | nsyah, S.T., M.Eng. |           |       | v            |
|                          |                               |                     |           |       | Simpan       |
| Copyright Universitas Ah | mad Dahlan                    |                     |           |       |              |

Gambar 10. Halaman Tambah Data Mahasiswa

#### Keterangan :

Nama Lengkap: Nama lengkap mahasiswa.Nomor Induk Mahasiswa : NIMDosen PA: Dosen Pengampu Akademik darimahasiswa jika belum ada maka wajib menambahkan data dosendi fitur data dosen.

# g. Data Dosen Admin TU

Data dosen merupakan fitur bagi admin TU ketika berhasil login untuk mengelola data dosen yang terdapat dalam system salah satunya menambahkan data dosen yang belum terdapat didalam sistem. Halaman tambah data dosen seperti Gambar 11.

| Si<br>Un         | istem Pene<br>iversitas Ahmad D | entuan Sar<br><sup>Dahlan</sup> | nksi Akademik          | Mahasiswa    | a       |           |        |
|------------------|---------------------------------|---------------------------------|------------------------|--------------|---------|-----------|--------|
| Notifikasi Kasus | Data Users                      | Daftar Kasus                    | Rekap Pelanggaran      | Mahasiswa    | Dosen   | 🔅 Setting | Logout |
|                  |                                 |                                 |                        |              |         | +1        | Tambah |
| Show 10          | • entries                       |                                 |                        |              | Search: |           |        |
| # ↑♣             | Niy                             |                                 | î∳ Nama                |              |         | Î. Aksi   | îψ     |
| 1                | 60110648                        |                                 | Herman Yuliansyah,     | S.T., M.Eng. |         | Ê         |        |
| 2                | 19700206200501                  | 1001                            | Eko Aribowo, S.T., N   | I.Kom.       |         | <b></b>   |        |
| 3                | 19731014200501                  | 1001                            | Ali Tarmuji, S.T., M.C | òs.          |         | â         |        |
| 4                | 198011152005011                 | 1002                            | Fiftin Noviyanto, S.T. | , M.Cs.      |         | â         |        |
| -                |                                 |                                 |                        |              |         | _         |        |

Gambar 11. Halaman Data Dosen Admin TU

Gambar 11. Merupakan halaman data dosen, untuk menambahkan data pelanggaran baru klik button "tambah", selanjutnya akan tampil halaman seperti Gambar 12.

| Siste                   | em Pen<br>sitas Ahmad | entuan Sar<br><sub>Dahlan</sub> | nksi Akademik     | Mahasisw  | а     |         |        |
|-------------------------|-----------------------|---------------------------------|-------------------|-----------|-------|---------|--------|
| Notifikasi Kasus D      | ata Users             | Daftar Kasus                    | Rekap Pelanggaran | Mahasiswa | Dosen | Setting | Logout |
| Nama Lengkap<br>NIY/NIF | P Conto               | h : Naufal Afif<br>r Induk      |                   |           |       | Simp    | an     |
| Copyright Universita:   | Is Ahmad Dah          | lan                             |                   |           |       |         |        |

Gambar 12. Halaman Tambah Data Dosen.

Keterangan :

Nama Lengkap: Nama lengkap mahasiswa.

NIY/NIP : NIY atau NIP

#### h. Setting Admin TU

Setting merupakan fitur bagi admin TU untuk menyetting profile, jenis kasus dan informasi system. Halaman setting profile seperti Gambar 13.

| Jotifikasi Kasus Dat             | a Users                          | Daftar Kasus                      | Rekap Pelanggaran | Mahasiswa | Dosen | Setting Logou |
|----------------------------------|----------------------------------|-----------------------------------|-------------------|-----------|-------|---------------|
| Profile Jenis Kas                | us Inform                        | masi                              |                   |           |       |               |
| Username                         | tu                               |                                   |                   |           |       |               |
|                                  | 6.64                             |                                   |                   |           |       |               |
|                                  |                                  |                                   |                   |           |       |               |
| Password<br>Sekarang             | Passwor                          | rd Lama                           |                   |           |       |               |
| Password<br>Sekarang             | Passwor<br>Pastikan s            | rd Lama<br>sama dengan Pass       | sword Sekarang    |           |       |               |
| Password<br>Sekarang<br>Password | Passwor<br>Pastikan s<br>Passwor | rd Lama<br>sama dengan Pass<br>rd | sword Sekarang    |           |       |               |

#### Gambar 13. Halaman Setting Profile Admin TU

Gambar 13. Merupakan halaman untuk menyetting password bagi admin TU.Selanjutnya dalam system ini terdapat setting jenis kasus. Halaman setting jenis kasus pada Gambar 14.

| Sistem Penentuan Sanksi Akademik Mahasiswa<br>Universitas Ahmad Dahlan |                   |                    |                     |           |         |                    |  |  |  |
|------------------------------------------------------------------------|-------------------|--------------------|---------------------|-----------|---------|--------------------|--|--|--|
| Notifikasi Kasus                                                       | Data Users        | Daftar Kasus       | Rekap Pelanggaran   | Mahasiswa | Dosen   | Setting Logout     |  |  |  |
| Profile Je                                                             | nis Kasus Info    | rmasi              |                     |           |         | + Tambah           |  |  |  |
| Show 10<br># ↑♣ Ju                                                     | • entries         |                    |                     |           | Search: | î <b>∳ Aksi</b> î∳ |  |  |  |
| 1 Ma                                                                   | hasiswa masuk ke  | las kuliah menggun | akan kaos oblong    |           |         |                    |  |  |  |
| 2 Ma                                                                   | hasiswi masuk kel | as kuliah mengguna | akan kaos ketat     |           |         |                    |  |  |  |
| 3 Ma                                                                   | hasiswa melakuka  | n bimbingan mengo  | gunakan kaos oblong |           |         |                    |  |  |  |
| 4 Ma                                                                   | hasiswa terlambat | masuk kuliah       |                     |           |         | <b>a c</b>         |  |  |  |

#### Gambar 14. Halaman Setting Jenis Kasus

Gambar 14. Merupakan halaman untuk menyetting jenis kasus antara lain menambahkan jenis kasus, hapus jenis kasus dan

edit jenis kasus yang akan masuk kedalam database. Selanjutnya dalam system ini terdapat setting informasi. Halaman setting informasi seperti Gambar 15.

|                  | stem Pene<br>versitas Ahmad I | entuan San<br><sub>Dahlan</sub> | ıksi Akad                     | emik I      | Mahasisw       | /a             |             |               |               |
|------------------|-------------------------------|---------------------------------|-------------------------------|-------------|----------------|----------------|-------------|---------------|---------------|
| Notifikasi Kasus | Data Users                    | Daftar Kasus                    | Rekap Pela                    | nggaran     | Mahasiswa      | Dosen          |             | ¢ Se          | etting Logout |
| Profile Jen      | iis Kasus Info                | rmasi                           |                               |             |                |                |             |               |               |
|                  | • 1, B                        | I ⊕ A²                          | A <sub>2</sub> گ <sub>ب</sub> | i i         | I I I          | := :=          | -           | Ξ×            | 5.7<br>2.9    |
| Tata             | Tertib Mahasisw               | a terdapat dalam                | Buku Pembim                   | oingan Aka  | ademik Fakulta | s Teknologi In | dustri ber  | dasarkan Kepu | utusan        |
|                  | Re                            | ektor Universitas A             | Ahmad Dahlan                  | Nomor 10    | 2 tahun 1999 d | engan isinya t | erdiri dari | :             |               |
|                  |                               |                                 |                               | Pasal       | 1              |                |             |               |               |
|                  |                               |                                 | Tat                           | a Tertib Al | kademik        |                |             |               |               |
| 1. 1             | Mahasiswa diwaj               | ibkan :                         |                               |             |                |                |             |               |               |
| a. N             | Vlentaati peratura            | an akademik yang                | berlaku;                      |             |                |                |             |               |               |
| b. N             | Mengembangkan                 | sikap dan perilaku              | u ilmiah;                     |             |                |                |             |               |               |
| c. N             | /lengikuti kuliah,            | praktikum dan tug               | gas-tugas akade               | mik lainny  | a;             |                |             |               |               |

Gambar 15. Halaman Setting informasi Admin TU

Gambar 15. Merupakan halaman untuk menyetting informasi yang digunakan pada halaman utama system penentuan sanksi akademik.

# 2. Kaprodi

a. Login

Langkah awal dalam menggunakan system penentuan sanksi akademik dengan membuka halaman web sanksiakademikuad.com. Selanjutnya akan tampil halaman seperti Gambar 16.

| Sistem Penentuan Sanksi Akademik Mahasiswa<br>Universitas Ahmad Dahlan                                                                                                    |                                                                                                    |                                      |          |         |
|----------------------------------------------------------------------------------------------------|----------------------------------------------------------------------------------------------------|--------------------------------------|----------|---------|
|                                                                                                    |                                                                                                    | Username                             | Password | Sign in |
| Tata Tertib Mahasiswa terdapat dalam Buku Pembimbingan Akademik Fakultas Teknologi Industri<br>berdasarkan Keputusan Rektor Universitas Ahmad Dahlan Nomor 102 tahun 1999 dengan isinya terdiri dari<br>:<br>Pasa I<br>Tata Tertib Akademik<br>1. Mahasiswa diwajibkan :<br>a. Mentaati peraturan akademik yang berlaku;<br>b. Mengembangian sikap dan perilaku ilmiah;<br>c. Mengikuti kuliah, praktikum dan tugas-tugas akademik lainnya;<br>d. Dengan dipimpin dosen atau tidak; mengawali kuliah dan kegiatan akademik lainnya, dengan membaca<br>basmalah dan diakhiri dengan hamdaliah;<br>e. Menggunakan kebebasan akademik secara bertanggungjawab sesuai dengan norma dan susila yang | Pasal 1 : TATA TERTIB AKAI<br>Pasal 2 : TATA TERTIB PARA<br>Pasal 3 : TATA TERTIB PARA<br>Pasal 4 : TATA TERTIB LING<br>Pasal 5 : SANIKSI | DEMIK<br>AMPILAN<br>GAULAN<br>KUNGAN |          |         |

Gambar 16. Halaman Login Admin Kaprodi

Gambar 16. merupakan halaman utama system, pada halaman ini terdapat halaman login dengan mengisikan username dan password yang dimiliki oleh Kaprodi.

# b. Notifikasi Kasus Kaprodi

Notifikasi kasus merupakan fitur bagi Kaprodi ketika sudah berhasil login, selanjutnya akan tampilan halaman seperti Gambar 17.

| Notifikasi Kasus Pelanggaran Mahasiswa Basis Pengetahuan Rekap Pelanggaran          |         |        |
|-------------------------------------------------------------------------------------|---------|--------|
|                                                                                     | Setting | Logout |
| Kasus Terbaru 🕤<br>User (Admin) - tu menginput kasus mahasiswa dengan nama witriani |         |        |

Gambar 17. Halaman Notifikasi Kasus Kaprodi

Gambar 17. Merupakan halaman yang berisi notifikasi kasus

baru dari data pelanggaran yang diinputkan oleh Admin TU.

#### c. Daftar Pelanggaran Mahasiswa Kaprodi

Daftar Pelanggaran merupakan fitur bagi Kaprodi ketika sudah berhasil login untuk melihat daftar pelanggaran mahasiswa. Halaman daftar pelanggaran seperti Gambar 18.

| (    | C       | Si<br>Uni    | stem Penentuan<br>versitas Ahmad Dahlan | Sanksi Akader     | nik Mahasiswa               |                |
|------|---------|--------------|-----------------------------------------|-------------------|-----------------------------|----------------|
| Noti | ifikasi | Kasus        | Pelanggaran Mahasiswa                   | Basis Pengetahuan | Rekap Pelanggaran           | Setting Logout |
|      | #       | ID Kasus     | s NIM                                   | Sub Kategori      | Status Kasus                | Aksi           |
|      | 1       | 1            | 1400018213                              | Baru Pertama Kali | Menunggu Tanggapan Dosen PA | <i>•</i>       |
| C    | Соруі   | right Univer | sitas Ahmad Dahlan                      |                   |                             |                |

Gambar 18. Halaman Pelanggaran Mahasiswa Kaprodi

Gambar 18. Merupakan halaman yang berisi daftar pelanggaran mahasiswa beserta dengan status pelanggarannya, status pelanggaran "menunggu tanggapan dosen PA" artinya menunggu tanggapan dari dosen PA untuk memberikan rekomendasi mengenai pelanggaran mahasiswa bimbingannya, ketika status kasus berubah menjadi menunggu tanggapan maka kasus dapat diproses dibagian "aksi" oleh Kaprodi seperti Gambar

| 1 | ۵ |   |
|---|---|---|
| т | 9 | ٠ |

| S<br>Ur               | istem Penentuan<br>niversitas Ahmad Dahlan                     | Sanksi Akader     | nik Mahasiswa     | a                           |     |                 |        |
|-----------------------|----------------------------------------------------------------|-------------------|-------------------|-----------------------------|-----|-----------------|--------|
| Notifikasi Kasus      | Pelanggaran Mahasiswa                                          | Basis Pengetahuan | Rekap Pelanggaran |                             | 1   | Contemp Setting | Logout |
| Show 10<br># ↑♠       | <ul> <li>✓ entries</li> <li>ID Kasus</li> <li>1 ♦ N</li> </ul> | M î 🌢 Sub H       | Kategori î 🛊      | Search: Status Kasus        | î.∯ | Aksi            | \$     |
| 1<br><br>Showing 1 to | 1 14                                                           | 00018213 Baru P   | ertama Kali       | Menunggu Keputusan Previous | 1   | Next            | _      |
| Copyright Unive       | ersitas Ahmad Dahlan                                           |                   |                   |                             |     |                 |        |

Gambar 19. Halaman Daftar Kasus Kaprodi

Gambar 19. Merupakan halaman daftar kasus di hak akses Kaprodi selanjutnya pilih aksi" proses" system akan menampilkan halaman seperti Gambar 20.

| างบนแหลรากเสรมร         | relanggaran wanasiswa Dasis rengelanuan rekap relanggaran | Setting Logoar        |
|-------------------------|-----------------------------------------------------------|-----------------------|
| Kasus Maha              | siswa                                                     | Tanggapan Dosen PA    |
| Mahasiswa               | 1400018213 - WITRIANI                                     | •                     |
| Deskripsi<br>Kasus      | Membuka catatan                                           |                       |
| Sub Kategori            | Baru Pertama Kali                                         | 4                     |
| Kategori<br>Pelanggaran | Ringan                                                    | i Keterangan Kategori |
| Kategori<br>Sanksi      | Ringan                                                    |                       |
| Saran Keputusan         | 1 Teguran secara lisan atau teguran secara tertulis       |                       |
| Keputusan               | Pilih Keputusan • Ganti +                                 |                       |

Gambar 20. Halaman Proses Kasus Kaprodi

Gambar 20. Merupakan halaman untuk menentukan keputusan terhadap kasus mahasiswa denngan mempertimbangkan tanggapan dari dosen PA dan saran keputusan system. Keputusan dapat memilih salah satu dari itu, jika belum ada maka dapat ditambahkkan keputusan baru dengan cara mengklil button "plus" dan akan menjadi basis pengetahuan baru didalam system kemudian klik simpan seperti Gambar 21.

| Mahasiswa               | 1400018213 - WITRIANI -                           | * |
|-------------------------|---------------------------------------------------|---|
| Deskripsi<br>Kasus      | Membuka catatan                                   |   |
| Sub Kategori            | Baru Pertama Kali                                 |   |
| Kategori<br>Pelanggaran | Ringan i Keterangan Kategori                      | l |
| Kategori<br>Sanksi      | Ringan                                            | l |
| Saran Keputusan 1       | Teguran secara lisan atau teguran secara tertulis | l |
| Keputusan               | Teguran Secara Lisan Atau Teguran Secara Tertulis | l |
|                         | Simpan                                            |   |

Gambar 21. Halaman Simpan Keputusan Kaprodi

# d. Basis Pengetahuan Kaprodi

Basis Pengetahuan merupakan fitur bagi Kaprodi ketika sudah berhasil login. Halaman basis pengetahuan seperti Gambar 22.

|                                    | Univ     | versitas Ahmad Dahla                                | an               |          |                         |   |                    |                    |             |       |
|------------------------------------|----------|-----------------------------------------------------|------------------|----------|-------------------------|---|--------------------|--------------------|-------------|-------|
| Notifikasi Kasus Pelanggaran Mahas |          | Kasus Pelanggaran Mahasiswa Basis Pengetahuan Rekap |                  | Rekap Pe | Pelanggaran             |   | 🌣 Setting          | Setting Logout     |             |       |
|                                    |          |                                                     |                  |          |                         |   |                    |                    | <b>+</b> Ta | ambah |
| #                                  | Jenis Ka | sus                                                 | Sub Kat          | egori    | Kategori<br>Pelanggarar | n | Kategori<br>Sanksi | Kategori Keputus   | an Aksi     |       |
| 1                                  | Mahasisw | /a masuk kelas kul                                  | Baru Per<br>Kali | tama     | Ringan                  |   | Ringan             | Teguran secara lis | an atau 💿   |       |
| 2                                  | Mahasisw | va terlambat masuk                                  | Baru Pei<br>Kali | tama     | Ringan                  |   | Ringan             | Teguran secara lis | an atau 📀   |       |

Gambar 22. Halaman Basis Pengetahuan Kaprodi

Gambar 22. Merupakan halaman yang berisi basis pengetahuan yang berisi 4 variable yaitu jenis kasus, subkategori, kategori pelanggaran dan kategori sanksi. Pada halaman ini Kaprodi mempunyai hak akses antara lain menambahkan basis pengetahuan, melihat detail basis pengetahuan dan edit basis pengetahuan, basis pengetahuan dapat bertambah jika terdapat kasus baru yang belum ada dalam database system. e. Rekap Pelanggaran KAprodi

Rekap Pelanggaran merupakan fitur bagi Karpodi ketika sudah berhasil login untuk dapat melihat rekapan pelanggaran dari mahasiswa beserta keputusannya, serta dapat mencetak pelanggaran mahasiswa. Tampilan halaman pelanggaran mahasiswa seperti Gambar 23.

| s<br>vr                           | istem Penentuan S<br>niversitas Ahmad Dahlan | Sanksi Akader     | mik Mahasiswa     |           |        |
|-----------------------------------|----------------------------------------------|-------------------|-------------------|-----------|--------|
| Notifikasi Kasus                  | Pelanggaran Mahasiswa                        | Basis Pengetahuan | Rekap Pelanggaran | 🌣 Setting | Logout |
| Semester<br>Gasal 2017/2<br>Lihat | 2018                                         |                   |                   |           | ¥      |
| Copyright Unive                   | ersitas Ahmad Dahlan                         |                   |                   |           |        |

Gambar 23. Halaman Rekap Pelanggaran Kaprodi Per Semester

Gambar 23. Merupakan halaman yang menampilkan rekap pelanggaran per semester, selanjutnya klik button "lihat" untuk melihat rekapan kasus mahasiswa secara keseluruhan seperti Gambar 24.

| IOUIIKASI Kasus | Pelanggaran Mahasiswa     | Basis Penget                       | ahuan Rekap Pelan                                     | ggaran                                                    | Settin                              | ng Logou |
|-----------------|---------------------------|------------------------------------|-------------------------------------------------------|-----------------------------------------------------------|-------------------------------------|----------|
| Semester Ga     | asal 2017/2018            |                                    |                                                       |                                                           |                                     |          |
|                 |                           |                                    |                                                       |                                                           |                                     | 🖨 Print  |
| Show 10         | ▼ entries                 |                                    |                                                       | Search                                                    | :                                   |          |
| # 1. NI         | Nama<br>M î↓ Mahasiswa î↓ | Dosen<br>PA î↓                     | Deskripsi Kasus                                       | ∱. Keputusan                                              | Tanggal<br>Pelangg                  | aran îĴ  |
| 1 140           | 00018213 WITRIANI         | Dewi<br>Soyusiowaty,<br>S.T., M.T. | Mahasiswa berbuat cura<br>dalam ujian (Membuka o<br>) | ang Teguran secara<br>catatan atau teguran se<br>tertulis | a lisan 2018-01-2<br>ecara 16:47:39 | 7        |
|                 | 1 of 1 entries            |                                    |                                                       | Pro                                                       | vious 1                             | Next     |

Gambar 24. merupakan halaman Rekap Mahasiswa Keseluruhan Per Semester Selanjutnya dari rekap pelanggaran dapat dilakukan print

rekap pelanggaran seperti pada Gambar 25.

| int              |                          | u. | 002018     |                              | koahostka            | ni siakadomik (prodálne           | lex.php?hute=nekap.fasemester=Gas                             | al-2017%2F20184                                         |
|------------------|--------------------------|----|------------|------------------------------|----------------------|-----------------------------------|---------------------------------------------------------------|---------------------------------------------------------|
| Total: 1 sheet o | f paper                  |    | Sem        | ester Gasa                   | Nama                 |                                   |                                                               |                                                         |
|                  | Print Cancel             |    |            | 4IM                          | Mahasiswa            | Dosen PA                          | Deskripsi Kasus                                               | Keputusan                                               |
|                  |                          | L  | 11         | 400018213                    | WITRIANI             | Dem<br>Soyusiowaty,<br>S.T., M.T. | Mahasiswa berbuat<br>curang dalam ujian<br>(Membuka catatan ) | leguran secara lisan<br>atau teguran secara<br>tertulis |
| Destination      | Canon iP2700 series      |    |            |                              |                      |                                   |                                                               | Yogyakarta, Januari 2018                                |
|                  | Change                   | L  | Fak        | Wakil Deka<br>ultas Teknolog | n<br>Industri        |                                   |                                                               | Kaprodi Teknik Informatika                              |
| ages             | All                      |    | End        | ah Sulistiawat               | S.T., M.T.           |                                   |                                                               | Sri Winiarti, S.T., M. Cs                               |
|                  | e.g. 1-5, 8, 11-13       | L  |            |                              |                      |                                   |                                                               |                                                         |
| opies            | 1                        | L  |            |                              |                      |                                   |                                                               |                                                         |
| Layout           | Portrait                 | L  |            |                              |                      |                                   |                                                               |                                                         |
| Color            | Color                    | L  |            |                              |                      |                                   |                                                               |                                                         |
| Options          | ✓ Two-sided              | L  |            |                              |                      |                                   |                                                               |                                                         |
| + More sett      | ings                     | L  |            |                              |                      |                                   |                                                               |                                                         |
| Print using syst | em dialog (Ctrl+Shift+P) |    |            |                              |                      |                                   |                                                               |                                                         |
|                  |                          | н  | to //ocaho | atharksialasionik            | lpradäledes php?rute | rekapősemester-Os                 | ud-2017%2F2018#                                               | un.                                                     |

Gambar 25. Halaman Print Rekap Pelanggaran Mahasiswa

# f. Setting Profile, Jenis Kasus dan Jenis Keputusan Kaprodi

Setting merupakan fitur dari Kaprodi ketika berhasil login. Halaman Setting ada 3 bagian yaitu setting profile, setting jenis kasus dan setting jenis keputusan. Tampilan halaman setting profile seperti Gambar 25.

|                       | Penentuan S<br>Ahmad Dahlan              | Sanksi Akadem       | nik Mahasiswa     |          |           |
|-----------------------|------------------------------------------|---------------------|-------------------|----------|-----------|
| Notifikasi Kasus Pela | nggaran Mahasiswa                        | Basis Pengetahuan   | Rekap Pelanggaran | 🌣 Settir | ng Logout |
| Profile Jenis Kasu    | is Jenis Keputusan                       |                     |                   |          |           |
| Username              | prodi                                    |                     |                   |          |           |
| Password<br>Sekarang  | Password Lama<br>Pastikan sama dengar    | n Password Sekarang |                   |          |           |
| Password              | Password                                 |                     |                   |          |           |
| Confirm Password      | Confirm Password<br>Pastikan sama dengar | n Password          |                   |          |           |

Gambar 25. Halaman Setting Profil Kaprodi.

Gambar 25. Merupakan halaman untuk menyetting perubahan password dari Prodi. Selanjutnya terdapat setting jenis kasus, tampilan halaman setting jenis kasus pada Gambar 26.

| Ć            | Sistem Penentuan<br>Universitas Ahmad Dahlan | Sanksi Akaden                 | nik Mahasiswa     |             |      |
|--------------|----------------------------------------------|-------------------------------|-------------------|-------------|------|
| Notifikasi ł | asus Pelanggaran Mahasiswa                   | Basis Pengetahuan             | Rekap Pelanggaran | Setting Log | gout |
| Profile      | Jenis Kasus Jenis Keputusa                   | an                            |                   | + Tambah    |      |
| # J          | enis Kasus                                   |                               |                   | Aksi        |      |
| 1 N          | lahasiswa masuk kelas kuliah menggi          | unakan kaos oblong            |                   |             |      |
| 2 N          | lahasiswi masuk kelas kuliah menggu          | nakan kaos ketat              |                   |             |      |
| 3 N          | ahasiswa melakukan bimbingan men             | ggunakan kaos oblong          |                   |             |      |
| 4 N          | ahasiswa terlambat masuk kuliah              |                               |                   |             |      |
| 5 N          | ahasiswa meninggalkan kuliah sebelu          | um kuliah berakhir tanpa izir | n / pemberitahuan | 1           |      |

Gambar 26. Halaman Setting Jenis Kasus Kaprodi

Gambar 26. Merupakan halaman untuk menyetting jenis kasus yang dapat dilakukan oleh Prodi dengan hak akses antara lain : menambahkan jenis kasus baru berlaku jika terdapat jenis kasus yang perlu ditambahkan dalam basis pengetahuan, menghapus jenis kasus yang ada dan mengedit jenis kasus. Selanjutnya terdapat setting jenis keputusan. Tampilan halaman setting jenis keputusan seperti pada Gambar 27.

|              | Si<br>Un      | istem Penentuan S<br>iversitas Ahmad Dahlan                          | Sanksi Akaden                                         | nik Mahasiswa                              |           |         |        |
|--------------|---------------|----------------------------------------------------------------------|-------------------------------------------------------|--------------------------------------------|-----------|---------|--------|
| Notifikasi ł | Kasus         | Pelanggaran Mahasiswa                                                | Basis Pengetahuan                                     | Rekap Pelanggaran                          |           | Setting | Logout |
| Profile      | e Je          | nis Kasus Jenis Keputusan                                            |                                                       |                                            |           | + Tamba | ah     |
| #            | Jenis         | Keputusan                                                            |                                                       |                                            | Aksi      |         |        |
| 1            | Tegura        | an secara lisan atau teguran sec                                     | cara tertulis                                         |                                            | <b>1</b>  |         |        |
| 2            | Pemb<br>semes | atasan jumlah sks dalam satu se<br>ster atau tidak bisa diusulkan me | emester atau pemberian s<br>enerima beasiswa serta la | korsing selama satua atau<br>yanan lainnya | ı dua 👔 🕼 |         |        |
| 3            | Penca         | abutan statusnya sebagai mahas                                       | siswa                                                 |                                            | <b>Î</b>  |         |        |
| 4            | Tegura        | an Lisan                                                             |                                                       |                                            | <b>1</b>  |         |        |

# Gambar 27. Halaman Setting Jenis Keputusan

Gambar 27. Merupakan halaman untuk menyetting jenis keputusan yang ada dalam basis pengetahuan dengan hak akses Kaprodi antara lain : menambahkan jenis keputusan jika jenis keputusan yang diperlukan belum terdapat dalam basis pengetahuan, menghapus jensi keputusan dan edit jenis keputusan.

#### 3. Dosen Pembimbing Akademik

a. Login

Langkah awal dalam menggunakan system penentuan sanksi akademik dengan membuka halaman web sanksiakademikuad.com. Selanjutnya akan tampil halaman seperti Gambar 28.

| Ć | Sistem Penentuan Sanksi Akademik Mahasiswa<br>Universitas Ahmad Dahlan                                                                                                    |                                                                                                    |                                       |          |         |
|---|----------------------------------------------------------------------------------------------------|----------------------------------------------------------------------------------------------------|---------------------------------------|----------|---------|
|   |                                                                                                    |                                                                                                    | Username                              | Password | Sign in |
| b | Tata Tertib Mahasiswa terdapat dalam Buku Pembimbingan Akademik Fakultas Teknologi Industri<br>rdasarkan Keputusan Rektor Universitas Ahmad Dahlan Nomor 102 tahun 1999 dengan isinya terdiri dari<br>:<br>Pasal 1<br>Tata Tertib Akademik<br>1. Mahasiswa diwajibkan :<br>a. Mentaati peraturan akademik yang berlaku;<br>b. Mengembangkan sikag dan perliaku ilmih;<br>c. Mengikuti kullah, praktikum dan tugas-tugas akademik lainnya;<br>d. Dengan dipimpin dosen atau tidak, mengawali kullah dan kegiatan akademik lainnya, dengan membaca<br>basmalah dan diakhiri dengan hamdallah; | Pasal 1: TATA TERTIB AKA<br>Pasal 2: TATA TERTIB PEN<br>Pasal 3: TATA TERTIB PEN<br>Pasal 4: TATA TERTIB LING<br>Pasal 5: SANKSI | DEMIK<br>AMPILAN<br>GAULAN<br>GKUNGAN |          |         |
|   | e. Menggunakan kebebasan akademik secara bertanggungjawab sesuai dengan norma dan susila yang<br>badaku melalui apacedur unar telah ditatakan                                                                                                    |                                                                                                    |                                       |          |         |

#### Gambar 28. Halaman Login Dosen Pengampu Akademik

Gambar 28. merupakan halaman utama system, pada halaman ini terdapat halaman login dengan mengisikan username dan password yang dimiliki oleh Dosen Pembimbing Akademik.

# a. Notifikasi Kasus Mahasiswa Dosen Pembimbing Akademik

Notifikasi kasus merupakan fitur bagi Dosen Pembimbing Akademik ketika sudah berhasil login, selanjutnya akan tampilan halaman seperti Gambar 29.

| S<br>Un                                      | istem Penentuan<br>iversitas Ahmad Dahlan                   | Sanksi Akademik Mahasiswa                                          |           |        |
|----------------------------------------------|-------------------------------------------------------------|--------------------------------------------------------------------|-----------|--------|
| Notifikasi Kasus                             | Pelanggaran Mahasiswa                                       | Rekap Pelanggaran                                                  | 🌣 Setting | Logout |
| Kasus Terbaru<br>User (Admin)<br>User (Admin | - 60040497 menginput kasus i<br>) - 60040497 menginput kasu | nahasiswa dengan nama witriani<br>s mahasiswa dengan nama witriani |           |        |
| Copyright Univ                               | versitas Ahmad Dahlan                                       |                                                                    |           |        |

Gambar 29. Halaman Notifikasi Kasus Dosen Pembimbing

#### Akademik

Gambar 29. Merupakan halaman yang berisi notifikasi kasus

dari mahasiswa bimbingan dosen pembimbing akademik.

# b. Daftar Pelanggaran Mahasiswa Dosen Pembimbing Akademik

Daftar Pelanggaran merupakan fitur bagi Dosen Pembimbing Akademik ketika sudah berhasil login untuk melihat daftar pelanggaran mahasiswa. Halaman daftar pelanggaran seperti Gambar 30.

|    | C        | Sis<br>Univ   | stem Penentuan<br>rersitas Ahmad Dahlan | Sanksi Akadem     | nik Mahasiswa               |         |        |
|----|----------|---------------|-----------------------------------------|-------------------|-----------------------------|---------|--------|
| No | tifikasi | Kasus         | Pelanggaran Mahasiswa                   | Rekap Pelanggaran |                             | Setting | Logout |
|    | #        | ID Kasus      | NIM                                     | Deskripsi Kasus   | Status                      | Aksi    |        |
|    | 1        | 1             | 1400018213                              | Membuka catatan   | Menunggu Tanggapan Dosen PA | ø       |        |
|    | Соруг    | right Univers | itas Ahmad Dahlan                       |                   |                             |         |        |

Gambar 30. Halaman Daftar Pelanggaran Mahasiswa Dosen

Pembimbing Akademik

Gambar 30. Merupakan halaman yang menampilkan daftar kasus mahasiswa bimbingannya beserta keterangan kasusnya, jika keterangan kasus"menunggu tanggapan dosen PA" artinya kasus tersebut menunggu tanggapan dosen PA, untuk memberikan tanggapan maka klik pada bagian aksi "proses" selanjutnya akan menampilkan halaman seperti Gambar 31.

| Univ                    | versitas Ahmad Dahlan |                   | nik ivianasiswa |     |                     |         |        |
|-------------------------|-----------------------|-------------------|-----------------|-----|---------------------|---------|--------|
| Notifikasi Kasus        | Pelanggaran Mahasiswa | Rekap Pelanggaran |                 |     | 0                   | Setting | Logout |
| Kasus Mah               | asiswa                |                   |                 |     | Tanggapar           | 1       |        |
| Mahasiswa               | 1400018213            |                   |                 |     |                     |         |        |
| Deskripsi<br>Kasus      | Membuka catatan       |                   |                 | li. |                     |         |        |
| Sub Kategori            | Baru Pertama Kali     |                   |                 |     |                     |         | 1      |
| Kategori<br>Pelanggaran | Ringan                |                   |                 |     | <b>i</b> Keterangan |         |        |
| Kategori<br>Sanksi      | Ringan                |                   |                 |     |                     | Sim     | pan    |
| Keputusan               |                       |                   |                 |     |                     |         |        |

Gambar 31. Halaman proses kasus mahasiswa

Gambar 31. Merupakan halaman yang berisi secara detail kasus mahasiswa, untuk memberikan tanggapan ketikkan tanggapan pada kolom tanggapan dengan mengacu pada keterangan, kemudian klik button "simpan". Pemberian tanggapan dari setiap kasus mahasiswa yaitu 3 hari dari penginputan kasus oleh admin TU. Ketika sudah berhasil maka selanjutnya akan seperti Gambar 32.

| Si:<br>Univ             | stem Penentuan S<br>versitas Ahmad Dahlan | localhost says:<br>Berhasil | ОК | × |             |         |        |
|-------------------------|-------------------------------------------|-----------------------------|----|---|-------------|---------|--------|
| Notifikasi Kasus        | Pelanggaran Mahasiswa                     | Rekap Pelanggaran           |    |   |             | Setting | Logout |
| Kasus Mah               | asiswa                                    |                             |    |   | Tanggap     | ban     |        |
| Mahasiswa               | 1400018213                                |                             |    |   | -           |         |        |
| Deskripsi<br>Kasus      | Membuka catatan                           |                             |    | ħ |             |         |        |
| Sub Kategori            | Baru Pertama Kali                         |                             |    |   |             |         | 11     |
| Kategori<br>Pelanggaran | Ringan                                    |                             |    |   | i Keteranga | n       |        |
| Kategori<br>Sanksi      | Ringan                                    |                             |    |   |             | Ubah Si | impan  |

Gambar 32. Halaman Berhasil Simpan Tanggapan Dosen PA

#### c. Rekap Pelanggaran Mahasiswa.

Rekap Pelanggaran merupakan fitur bagi Admin ketika sudah berhasil login untuk dapat melihat rekapan pelanggaran dari mahasiswa beserta keputusannya, serta dapat mencetak pelanggaran mahasiswa. Tampilan halaman pelanggaran mahasiswa seperti Gambar 33.

| Si Ur                        | istem Penentuan S<br>niversitas Ahmad Dahlan | Sanksi Akader     | mik Mahasiswa |         |        |
|------------------------------|----------------------------------------------|-------------------|---------------|---------|--------|
| Notifikasi Kasus             | Pelanggaran Mahasiswa                        | Rekap Pelanggaran |               | Setting | Logout |
| <br>Semester<br>Gasal 2017/2 | 2018                                         |                   |               |         | Ŧ      |
| Lihat                        |                                              |                   |               |         |        |
| Copyright Unive              | ersitas Ahmad Dahlan                         |                   |               |         |        |

Gambar 33. Halaman Rekap Pelanggaran Per Semester

Gambar 33. Merupakan halaman yang menampilkan rekap pelanggaran per semester, selanjutnya klik button "lihat" untuk melihat rekapan kasus mahasiswa secara keseluruhan seperti Gambar 34.

| otifikasi Kasus | Pelango   | garan Mahasiswa      | Rekap Pelanggaran              |                                  |                           |                                  | Setting Logou            |
|-----------------|-----------|----------------------|--------------------------------|----------------------------------|---------------------------|----------------------------------|--------------------------|
| Semester Ga     | isal 2017 | /2018                |                                |                                  |                           |                                  |                          |
|                 |           |                      |                                |                                  |                           |                                  | 🖨 Print                  |
| Show 10         | • entries | 5                    |                                |                                  | Search:                   |                                  |                          |
| # ∱ NI          | M ↑Ĵ      | Nama<br>Mahasiswa ↑Ĵ | Deskripsi Kasus                | $\uparrow^{\mathbb{A}}_{\Sigma}$ | Keputusan                 | $\uparrow^{\mathbb{A}}_{\Sigma}$ | Tanggal<br>Pelanggaran ↑ |
| 1 140           | 0018213   | WITRIANI             | Mahasiswa berbuat curang dalam | n ujian                          | Teguran secara lisan atau |                                  | 2018-01-27               |

Gambar 34. Halaman Rekap Mahasiswa Keseluruhan Per Semester

Selanjutnya dari rekap pelanggaran dapat dilakukan print

| Print             |                        | vara<br>Si | emester Ga                | <b>ندری</b><br>sal 2017/20 <sup>-</sup> | 18                          | nikipalindar, php?n.ta+misa                     | planneder+Gaad+201                      | 17%2F20184            |                        |
|-------------------|------------------------|------------|---------------------------|-----------------------------------------|-----------------------------|-------------------------------------------------|-----------------------------------------|-----------------------|------------------------|
| Total: 1 sheet o  | f paper                |            | NIM                       | Nama<br>Mahasis                         | wa Deskri                   | ipsi Kasus                                      | Keputusan                               |                       | Tanggal<br>Pelanggaran |
|                   | Print Cancel           | 1          | 14000182                  | 3 WITRIAN                               | II Mahas<br>curang<br>(Memb | iswa berbuat<br>I dalam ujian<br>Iuka catatan ) | Teguran sec<br>atau teguran<br>tertulis | ara lisan<br>n secara | 2018-01-27<br>16:47:39 |
| Destination       | Canon iP2700 series    |            |                           |                                         |                             |                                                 |                                         | Yogyakartı            | a, Januari 2018        |
|                   | Change                 |            | Wakii D<br>Fakultas Tekno | kan<br>logi Industri                    |                             |                                                 |                                         | Kaprodi Te            | eknek informatika      |
| Pages             | All                    |            | Endah Sulistar            | rati, S.T., M.T.                        |                             |                                                 |                                         | Sri Winlart           | I, S.T., M. Cs         |
|                   | e.g. 1-5, 8, 11-13     |            |                           |                                         |                             |                                                 |                                         |                       |                        |
| Copies            | 1                      |            |                           |                                         |                             |                                                 |                                         |                       |                        |
| Layout            | Portrait               |            |                           |                                         |                             |                                                 |                                         |                       |                        |
| Color             | Color                  |            |                           |                                         |                             |                                                 |                                         |                       |                        |
| Options           | ✓ Two-sided            |            |                           |                                         |                             |                                                 |                                         |                       |                        |
| + More setti      | ngs                    |            |                           |                                         |                             |                                                 |                                         |                       |                        |
|                   |                        |            |                           |                                         |                             |                                                 |                                         |                       |                        |
| Print using syste | em dialog (cen+onIT+P) |            |                           |                                         |                             |                                                 |                                         |                       |                        |
|                   |                        | Mp/M       | ocafhost/hankslakad       | mikipalindes.php?v                      | uterrekapüserres            | der=Gasal=2017%2F2018                           |                                         |                       | vi                     |

rekap pelanggaran seperti pada Gambar 35.

Gambar 35. Halaman Print Rekap Pelanggaran Mahasiswa

#### d. Melakukan setting profile.

Setting merupakan fitur dari Dosen Pembimbing Akademik ketika berhasil login. Tampilan halaman setting profile seperti Gambar 36.

| Sisten<br>Universita                                | n Penentuan S<br>Is Ahmad Dahlan | Sanksi Akademik   | Mahasiswa |  |         |        |
|-----------------------------------------------------|----------------------------------|-------------------|-----------|--|---------|--------|
| Notifikasi Kasus Pela                               | anggaran Mahasiswa               | Rekap Pelanggaran |           |  | Setting | Logout |
| Username                                            | 60040497                         |                   |           |  |         |        |
| Password<br>Sekarang                                | Password Lama                    |                   |           |  |         |        |
|                                                     | Pastikan sama denga              | Password Sekarang |           |  |         |        |
| Password                                            | Password                         |                   |           |  |         |        |
| Confirm Password                                    | Confirm Password                 |                   |           |  |         |        |
|                                                     | Pastikan sama denga              | Password          |           |  |         |        |
|                                                     |                                  |                   |           |  | Sim     | ipan   |
| Copyright Universitas A                             | hmad Dahlan                      |                   |           |  |         |        |
| Gambar 36. Halaman Setting Profile Dosen Pembimbing |                                  |                   |           |  |         |        |

Akademik.

#### b. Mahasiswa

a. Login

Langkah awal dalam menggunakan system penentuan sanksi akademik dengan membuka halaman web sanksiakademikuad.com. Selanjutnya akan tampil halaman seperti Gambar 37.

| Sistem Penentuan Sanksi Akademik Mahasiswa<br>Universitas Ahmad Dahlan |                                       |                   |  |  |         |        |  |  |
|------------------------------------------------------------------------|---------------------------------------|-------------------|--|--|---------|--------|--|--|
| Notifikasi Kasus Pe                                                    | langgaran Mahasiswa                   | Rekap Pelanggaran |  |  | Setting | Logout |  |  |
| Username                                                               | 60040497                              |                   |  |  |         |        |  |  |
| Password<br>Sekarang                                                   | Password Lama<br>Pastikan sama dengar | Password Sekarang |  |  |         |        |  |  |
| Password                                                               | Password                              |                   |  |  |         |        |  |  |
| Confirm Password                                                       | Confirm Password                      |                   |  |  |         |        |  |  |
|                                                                        | Pastikan sama dengar                  | Password          |  |  |         |        |  |  |
|                                                                        |                                       |                   |  |  | Sin     | npan   |  |  |
| Copyright Universitas                                                  | Ahmad Dahlan                          |                   |  |  |         |        |  |  |

Gambar 37. Halaman Login Dosen Pengampu Akademik

Gambar 37. merupakan halaman utama system, pada halaman ini terdapat halaman login dengan mengisikan username dan password yang dimiliki oleh Dosen Pembimbing Akademik.